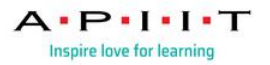

## HOW TO ACCESS LINKEDIN LEARNING

Step 1: Please open an incognito window/private window in any browser.

Step 2: To access LinkedIn Learning, open the link:

https://myapps.microsoft.com/signin/LinkedIn%20Learning/0ed1500d-dec6-4027-a4d4aa2c4e2b8cb7

| 180 DATABASES         Search for Databases         Go                                                                                                    |                                                                                                    |
|----------------------------------------------------------------------------------------------------|----------------------------------------------------------------------------------------------------|
| All Subjects                                                                                                    | New / Trial Databases                                                                                                    |
|                                                                                                    | The following databases are newly acquired or being evaluat<br># future subscription.                                                                                                    |
| 3 Databases found for L Clear Filters/Browse All Databases                                                                                                    | Biomedical & Life Sciences Collection (HSTAIks) or SWE<br>Online lockners by kanding experts in various meticals and<br>biomedical disciplines. Alonguide velowing the recorded lectures<br>users can deviration the sides a golf. Teachers can link to a latif<br>various learning management systems. Suitable for distant and ind<br>learning.                                     |
| Law Trove New Tyou are experiencing difficulties accessing Lawtrove, please use the following link.https://www.oxfordlawtrove.com/search?                                                                                                    | The collection is organized in categories and therapeutic areas with<br>altogether over 2,600 talks. New presentations are constantly becor<br>available.                                                                                                    |
| Law Trove facilitates a rounder and complete shuly of two its powerful search facility means you can derive deeper into your the, navigate more easily,<br>connext with additional resources in your com institutions is thany collection. Law Trove enables you to search and interrogate the weath of Oxford's text<br>law list and contains the content of about 200 law textbooks across core and optional modules.                                                                                                    | and IBISWorld New<br>BISWorld is a comprehensive industry and market research<br>database firm that provides information and analysis on more than<br>industries worldwide.                                                                                                    |
| LexisLibrary or<br>Alternative Mercels / Keywords: https://www.lexisnexis.com/start/shib/idpurird?<br>ently/ID=https%34%2/%2Fahibboleth.staffs.ac.uk%2Fidp%2Fahibboleth&requestUri=https://www.lexisnexis.com/start/shib/oaAuth?<br>Rela/State=fold=3_pp?tokan=62946/E03946E0A39519AF2F607C634<br>Loss Library provide scompetense: collection of annotated legislation.csas. forms, precedents and commentary from Buttervorths and Tolley with<br>cross-referencing back-incommentary.case, legislation and other legal materials. | <ul> <li>Jisc Geospatial Data Service TRC<br/>For information about hore to login to Geospatial Data Service<br/>please see our eresource access guide<br/>instant</li></ul>                                                                                                    |
| LinkedIn Learning<br>LinkedIn Learning is an online platform the offers a variety of video courses to help you develop your business, creative and technological skills. It                                                                                                    | quickly discover, view, order, and download a variety of geospatial c<br>products from a range of suppliers (licenced by Jisc) – all through o<br>interface.                                                                                                    |
| provides expert-led course developed by flustry experts across a breadth of topics and a different levels of expertise. The thousands of courses inclu-<br>tion three main areas. Technology, creative, and Bunness overling a wide reage of topics.<br>Diverses Partner College Students: 1 veste your Linkedin Learning accounts please follow the instructions in this guide. Creating Linkedin Learning<br>Accounts for Phatmenthy Diversity.                                                                                    | ded fail<br>Joyle State<br>Joyle is the work-leading producer and provider of science videos<br>with the mission to improve scientific research and education. There<br>10,000 videos of laboratory methods and scientific concepts include<br>currently subscribe to the Stiomedical Sciences & Clinical Medicine<br>If you need help using JoViz please conclus prema bharmanha@jov |
|                                                                                                    | Law Trove New<br>If you are experiencing difficulties accessing Lawfrove, please<br>use the following link.https://www.cxfordlawfrove.com/search?<br>q=SsearchBin=SsarchAisQuickSearch=true                                                                                                    |
|                                                                                                    | Law Trove facilitates a rounded and complete study of law. Its power<br>search facility means you can delve deeper into your title, navigate<br>easily, and connect with additional resources in your own institution<br>collection. Law Trove enables you to search and interrogate the ve-<br>or the search and an an company factor and the search and<br>collection.              |
|                                                                                                    | Statista New                                                                                                    |
|                                                                                                    |                                                                                                    |

**Step 3:** Enter your Staffordshire University Institutional email and the password when prompted.

## Example:

Institutional Email: a22222b@student.staffs.ac.uk

Password: Date of birth in six-digit format of ddmmyy. (eg: 010185) or Default Password sent by SU

| Microsoft                 |      |     |                                |         |
|---------------------------|------|-----|--------------------------------|---------|
| Sign in                   |      |     | ← rk23@staff.staffs.ac.uk      |         |
| k23@staff.staffs.ac.uk    |      |     | Enter password                 |         |
|                           |      |     | •••••                          |         |
| o account? Create one!    |      |     | Forgot my password             |         |
| an't access your account? |      | di  |                                | Sign in |
| ign-in options            |      | 10  |                                |         |
| Back                      | Next | 55  |                                |         |
|                           |      | 100 | e.g. a123456b@student.staffs.a | c.uk    |

**Step 4:** You will be directed to a window where you can link your LinkedIn account to your LinkedIn Learning account (Choose either to link or not according to your preference).

| in LEARNING                                                                                                    |   |
|----------------------------------------------------------------------------------------------------|---|
| Congrats! You now have access to LinkedIn Learning.                                                                                                    |   |
| <ul> <li>Easily access learning directly from LinkedIn.com</li> <li>Share your learning achievements with your network</li> <li>Discuss what you're learning with peers and experts</li> <li>Don't worry, your organization will only be able to see your profile information (e.g. name, title, photo) and LinkedIn Learning activity.</li> </ul> |   |
| Connect my LinkedIn account         Continue without LinkedIn         Still not sure?                                                                                                    |   |
| Linked 🛅 🗢 2021 About Help Accessibility Visit Linkedin Learning                                                                                                    | - |

Step 5: Use the search bar to search for videos, courses, audios or learning paths

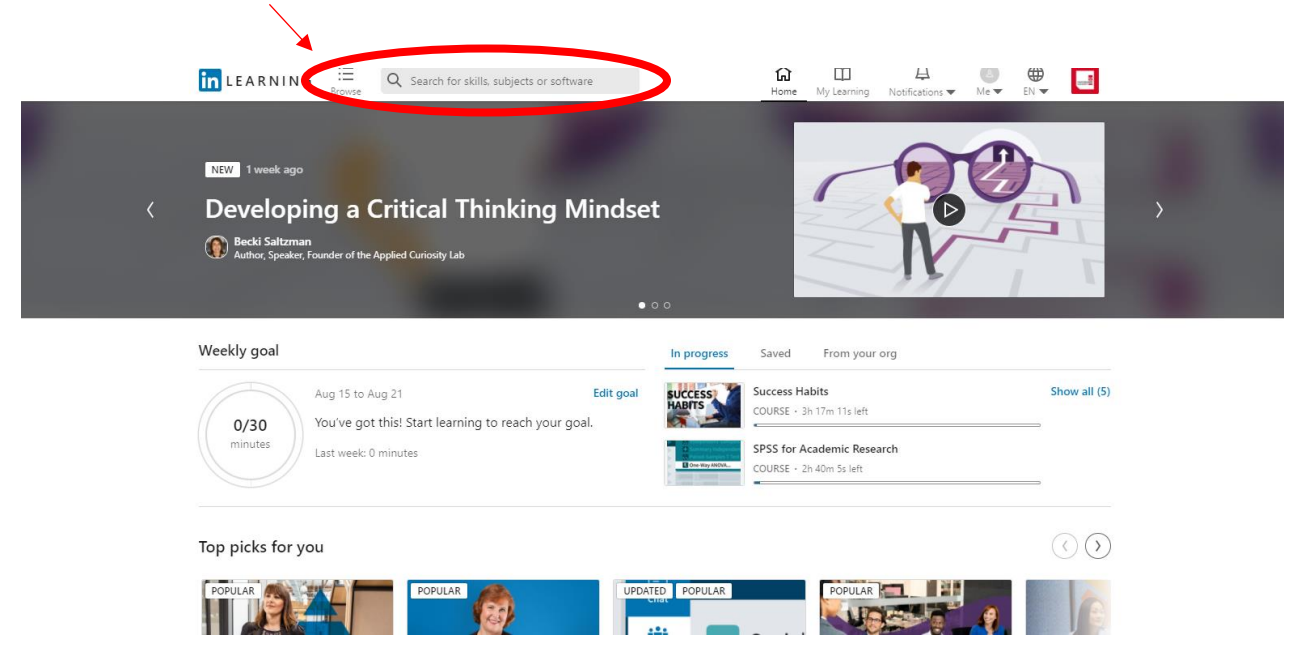

**Step 06:** Filter your search results using the dropdown menu available the left side of the window.

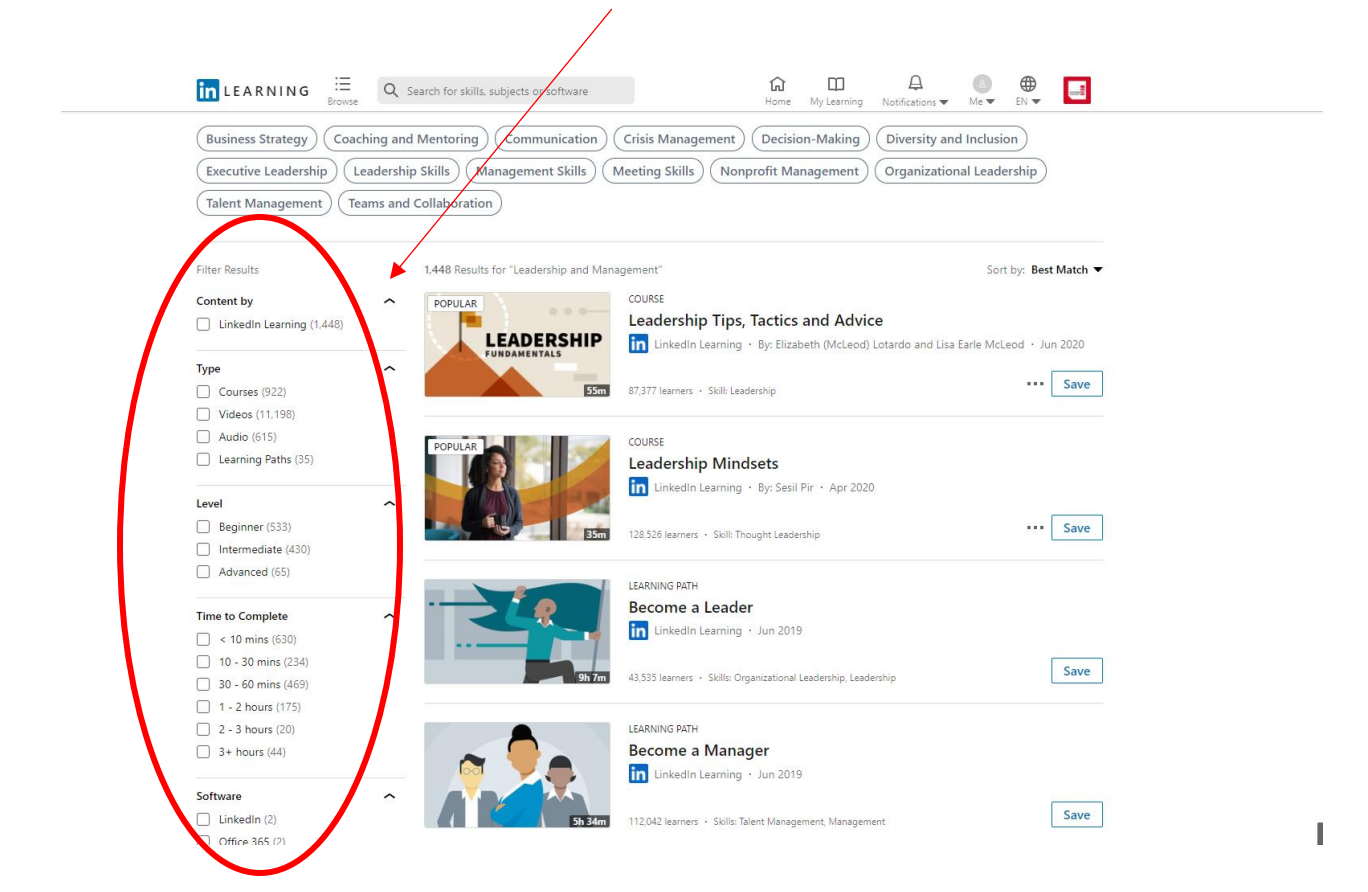

Step 07: To know more details about a course click on the title.

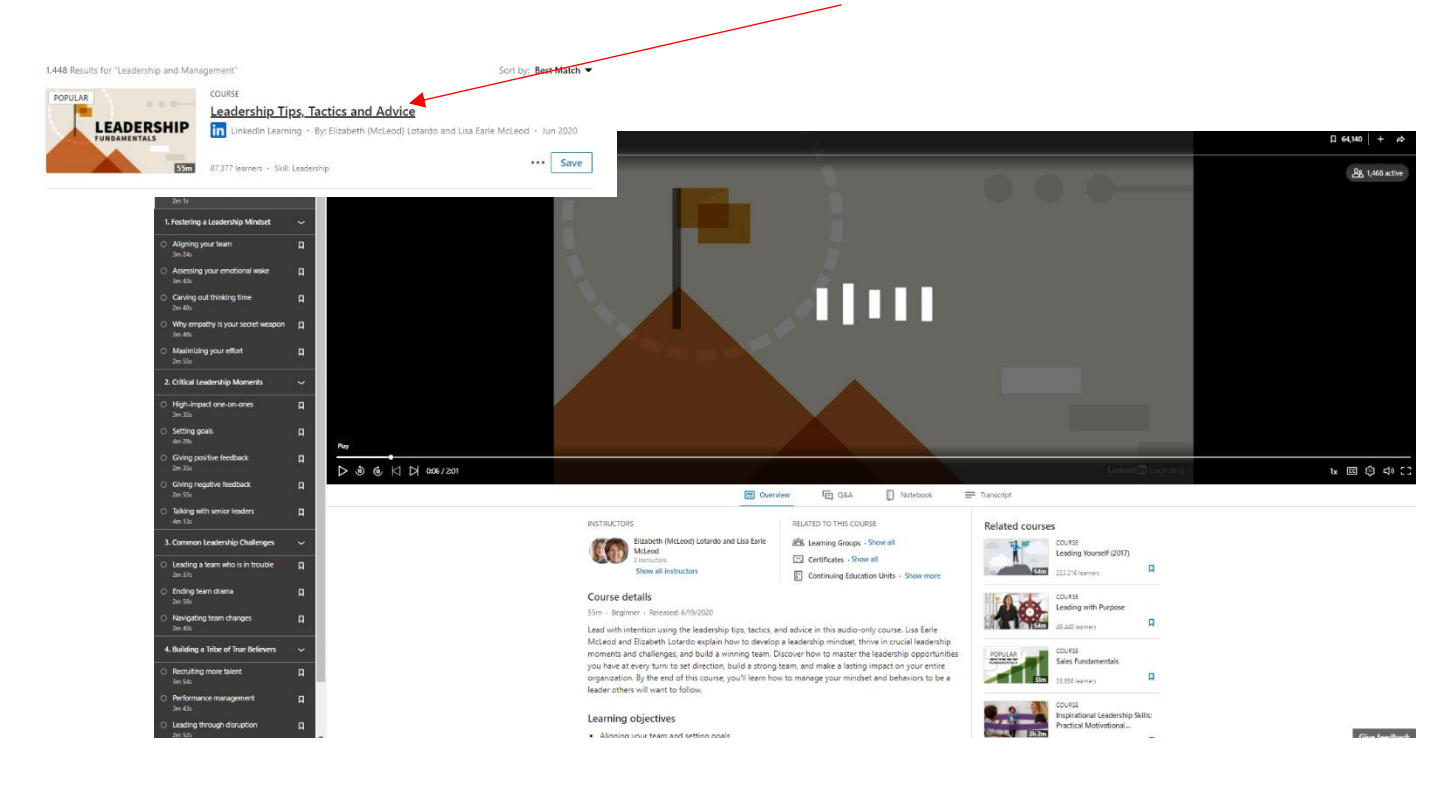

**Step 08:** Once you have completed following a course you can download the certificates available for the course.

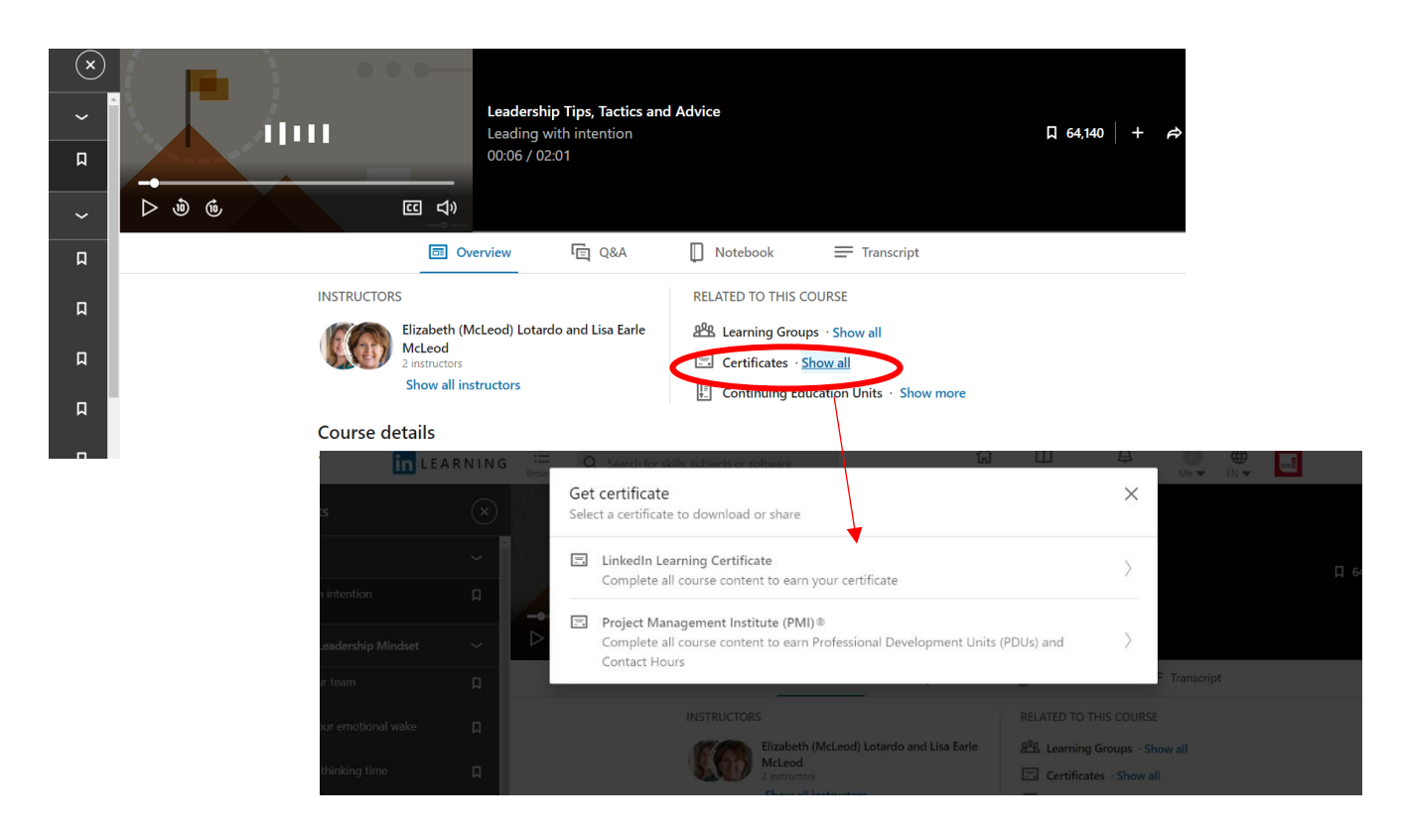

If you need any clarification please write to <u>library@apiit.lk</u> or call +94-11-7675127-129, +94-11-7675215 **Thank you**